## Using Compatibility View with Internet Explorer 10

Internet Explorer 10 is the most recent version of Microsoft's Internet Explorer Web Browser. Most IFSE courses will not display correctly in Internet Explorer 10 unless the Internet Explorer 10 Compatibility View is turned on.

## To turn on the Compatibility View:

1. Click the **Compatibility View** button 🗟 on the address bar.

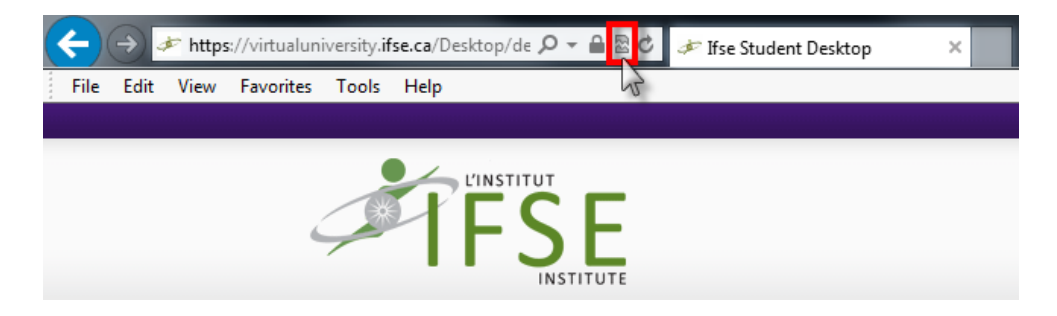

2. Verify that the **Compatibility View** button has turned blue to indicate that the Compatibility View is turned on.

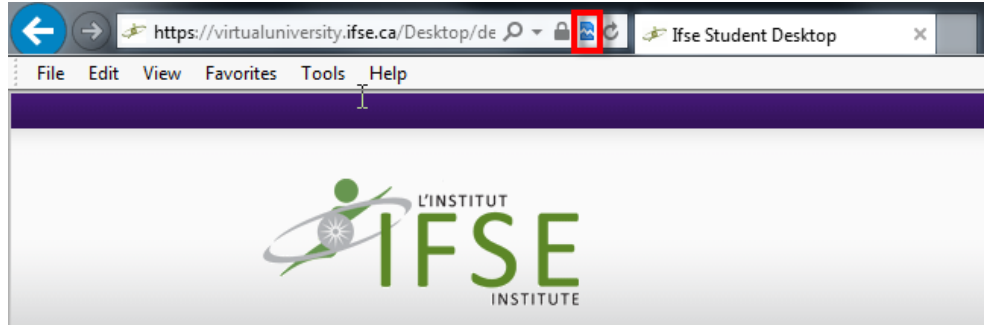

**Note:** Once you turn on Compatibility View, Internet Explorer will automatically show the course in Compatibility View the next time you visit the course. If the Compatibility View button is not blue or if you have deleted your browser history then you may need to click the Compatibility View button again to reset the view.

If the Compatibility View button does not appear in the address bar then the course has no issues displaying in Internet Explorer 10 and there is no need to turn on Compatibility View.